# Inserimento Eventi didattici delle società e trasmissione al CONI per registrazione dell'attività Didattica.

### La normativa

La normativa del Registro Coni richiede che le ASD iscritte svolgano attività sportive, didattiche e di formazione al fine di mantenere il riconoscimento sportivo.

Le ASD o SSD devono, quindi, organizzare, per i loro tesserati, delle attività di didattica e partecipare, con i propri tesserati, alle attività sportive promosse dall'ENTE o Federazione riconosciuta dal CONI di loro affiliazione.

#### Attività Sportiva:

Per attività sportiva si intende la partecipazione alle gare in calendario FCI e la FCI già trasmette al Registro CONI tutte le iscrizioni tramite sistema informatico.

#### Attività didattica:

Per didattica si intende l'attività di insegnamento (della specifica disciplina sportiva promossa dal sodalizio e riconosciuta dal CONI) che il sodalizio svolge nei confronti del proprio tesserato. Questa attività è finalizzata alla promozione dello sport (della specifica disciplina sportiva promossa dal sodalizio e riconosciuta dal CONI) e si conclude, in modo ottimale, con l'attività sportiva.

### Come registrare l'attività didattica della propria società:

Per la registrazione di questo tipo di attività è stato aggiunto un apposito modulo nel sistema KSport tramite il quale è possibile registrare l'attività ed i partecipanti.

La voce di menu da utilizzare è "Didattica".

### Quali sono i dati da registrare:

La stagione dell'evento; la data di inizio e la data di fine; una breve descrizione; il tecnico di riferimento; il comune di svolgimento; la/le disciplina/e interessata; la frequenza del corso; i tesserati partecipanti.

#### Novità 2022

Il tecnico può essere anche un Direttore di Corsa o un DOF.

Il tecnico indicato responsabile dell'attività può essere anche tesserato in una società diversa.

Utilizzando i Direttori di Corsa ed i DOF allargheremo l'orizzonte della didattica agli argomenti riguardanti la sicurezza e l'organizzazione delle manifestazioni strada e fuoristrada.

Con la possibilità di far gestire l'evento didattico ad un tecnico esterno, anche le società che non tesserano queste figure, potranno organizzare e registrare attività didattica.

N.B.: è prevista una procedura di accettazione del ruolo di tecnico responsabile dell'attività quando si inserisce una figura tesserata con un'altra società.

Il tecnico scelto riceverà una mail automatica con un link attraverso il quale darà formarle accettazione dell'incarico.

### Quali sono le condizioni per il corretto funzionamento del sistema:

Condizione fondamentale è che i dati possono essere inviati fino a 30 giorni successivi alla data di inizio dell'evento.

Per questo è possibile registrare un evento anche precedente alla data di inserimento ma non antecedente i 30 giorni. Entro lo stesso termine vanno registrati anche i tesserati partecipanti. Questi possono essere inseriti in momenti diversi ma sempre nell'arco dei 30 giorni previsti.

# Quanti eventi è possibile registrare?

Non c'è un limite di eventi trasmissibili, quindi potete suddividere un corso della durata di diversi mesi in più eventi in modo da poter registrare e trasmettere i tesserati partecipanti successivamente ai 30 giorni previsti dalla data di inizio.

Il sistema informatico trasmetterà i dati al Registro CONI inviandoli una volta al giorno.

# Quali sono le attività didattiche?

Tutti i corsi di avviamento al ciclismo, specializzazione in diverse discipline, allenamenti programmati, corsi ed attività relativi alla sicurezza ed all'organizzazione delle gare, seminari, incontri di aggiornamento anche on line.

#### Di seguito le istruzioni:

#### **Inserimento Evento**

Dalla voce di menù "Didattica" accedete alla pagina con l'elenco delle vostre attività didattiche,

Premere + per aprire una nuova scheda

#### Elenco eventi

| Stagione |                            | Crea un Evento |                |
|----------|----------------------------|----------------|----------------|
| Cerca    |                            |                |                |
| Stagione | Descrizione                | Data Inizio    | Data Fine      |
| 2021     | Evento didattico minibiker | 18/10/2021     | 31/10/2021 💕 🗙 |

Inserire i dati generali relativi all'evento da registrare e salvare i dati

#### Stagione 2022 $\sim$ Test Fci aggiornata Descrizione Seleziona un tecnico o un direttore di corsa tra i tuoi MILANO MI Comune di svolgimento tesserati o tra quelli tesserati in 22/06/2022 Data Inizio un'altra società 29/06/20 Data Fine Frequenza onaliera ~ Tecnico responsabile A Evento in attesa di accettazione da parte del tecnico. Discipline Sportive (effettuare una o più scelte)\* Manda una nuova mail con 🗹 вмх BMX free style richiesta di accettazione al Ciclismo paralimpico (Strada, Pista, Tandem, Triciclo, Handbike) Ciclismo su pista tecnico tesserato in altra società Ciclismo su strada Ciclo-cross Cicloturismo Cycling for All e Master (attività cicloamatoriale competitiva) Indoor Cycling (Artistic Cycling - Cycle Ball) Mountain bike Trial

Se inserisci un tecnico o un Direttore di Corsa DOF di altra società, il sistema invia automaticamente una mail per l'accettazione.

Se la mail non fosse ricevuta dal tecnico potete inviarla di nuovo manualmente facendo click sul simbolo della bustina

#### **Dettaglio evento**

Salva modifiche

# Scelta del tecnico o del direttore di corsa

Nella pagina della scelta del tecnico da inserire nella scheda dell'evento vi verranno presentati automaticamente i tecnici od i direttori di corsa tesserati con la vostra società.

In alternativa potrete cercare i tecnici di altre società tramite i filtri di ricerca

| Cerca Ricerca di Tecnini o Direttori di Corsa tesserati in altre società |                                  |           |             |                                                                                                    |    |
|--------------------------------------------------------------------------|----------------------------------|-----------|-------------|----------------------------------------------------------------------------------------------------|----|
| Codice                                                                   | Nome                             | Categoria | Cod.Società | Società                                                                                                    |    |
| 9953118                                                                  | AGOSTIDNACCHED GRUSEPHE<br>FNEDD | TA3       | CP9813      | G.C. DESCRIPTION ADDRESS OF THE DESCRIPTION OF THE DESCRIPTION OF THE | \$ |
| A029816                                                                  | ALBONE DANIELE                   | DCR       | C           | S.C. OTHERA ADDICATIONS (PORTO:A<br>DILETTARTISTICA                                                                                                    | \$ |
| 4204648                                                                  | AGNOLI VALERIO                   | ТАЗ       | C           | S.C. ODDINA ADDICAZIONE (PORTS-A                                                                                                    | \$ |

Fino a quando il tecnico esterno non avrà accettato l'incarico verrà mostrato questo messaggio e non sarà possibile inserire i partecipanti.

| escrizione Test Fci aggiornata omune di svolgimento MILANO ata Inizio 22/06/2022 ata Fine 29/06/2022 requenza Giornaliera                                                                                                    | Stagione                                                                                      | 2022 🗸                                                                                                    |                |
|----------------------------------------------------------------------------------------------------|-----------------------------------------------------------------------------------------------|----------------------------------------------------------------------------------------------------|----------------|
| omune di svolgimento MILANO     ata Inizio 22/06/2022     ata Fine 29/06/2022                                                                                                    | Descrizione                                                                                   | Test Fci aggiornata                                                                                                    |                |
| ata Inizio 22/06/2022   ata Fine 29/06/2022   requenza Giornaliera                                                                                                    | Comune di svolgimento                                                                         | MILANO                                                                                                    | MI             |
| ata Fine 29/06/2022   requenza Giomaliera                                                                                                    | Data Inizio                                                                                   | 22/06/2022                                                                                                    |                |
|                                                                                                    | Data Fine                                                                                     | 29/06/2022                                                                                                    |                |
|                                                                                                    | Frequenza                                                                                     | Giornaliera                                                                                                    |                |
| BMX       BMX free style         Ciclismo paralimpico (Strada, Pista, Tandem, Triciclo, Handbike)       Ciclismo su pista         Ciclismo su strada       Ciclo-cross         Cicloturismo       Cycling for All e Mas er (attività cicloamatoriale competitiva)         Indoor Cycling (Artistic Cycling - Cycle Ball)       Se scegliete un tecnico esterno questo dovrà accettare         Trial       Line or cycling dovrà accettare |                                                                                               | esa di accettazione da parte dei tecnico.                                                                                                  |                |
| <ul> <li>Ciclismo paralimpico (Strada, Pista, Tandem, Triciclo, Handbike)</li> <li>Ciclismo su pista</li> <li>Ciclismo su strada</li> <li>Ciclo-cross</li> <li>Cicloturismo</li> <li>Indoor Cycling (Artistic Cycling - Cycle Ball)</li> <li>Trial</li> </ul> Se scegliete un tecnico esterno questo dovrà accettare                                                                                                    | o (offoti                                                                                     | tuare una o niù scette)*                                                                                                    |                |
| <ul> <li>Ciclismo su strada</li> <li>Ciclo-cross</li> <li>Cicloturismo</li> <li>Indoor Cycling (Artistic Cycling - Cycle Ball)</li> <li>Trial</li> <li>Se scegliete un tecnico esterno questo dovrà accettare</li> </ul>                                                                                                    |                                                                                               | BMX free style                                                                                                    |                |
| <ul> <li>Cicloturismo</li> <li>Cycling for All e Mas er (attività cicloamatoriale competitiva</li> <li>Indoor Cycling (Artistic Cycling - Cycle Ball)</li> <li>Trial</li> <li>Se scegliete un tecnico esterno questo dovrà accettare</li> </ul>                                                                                                    | BMX<br>Ciclismo paralimpico (                                                                 | Strada, Pista, Tandem, Triciclo, Handbike)                                                                                                 |                |
| <ul> <li>Indoor Cycling (Artistic Cycling - Cycle Ball)</li> <li>Trial</li> <li>Se scegliete un tecnico esterno questo dovrà accettare</li> </ul>                                                                                                    | BMX<br>Ciclismo paralimpico (<br>Ciclismo su strada                                           | Strada, Pista, Tandem, Triciclo, Handbike) BMX free style Ciclismo su pista Ciclo-cross                                                    |                |
| Z Trial Se scegliete un tecnico esterno questo dovrà accettare                                                                                                    | BMX<br>Ciclismo paralimpico (<br>Ciclismo su strada<br>Cicloturismo                           | Strada, Pista, Tandem, Triciclo, Handbike) Ciclismo su pista<br>Ciclo-cross<br>Cycling for All e Master (attività cicloamatoriale          | e competitiva) |
| rincarico. Questo avviso sparira dopo raccettazione                                                                                                    | BMX<br>Ciclismo paralimpico (<br>Ciclismo su strada<br>Cicloturismo<br>Indoor Cycling (Artist | Strada, Pista, Tandem, Triciclo, Handbike) BMX free style Ciclismo su pista Ciclo-cross Cycling for All e Master (attività cicloamatoriale | e competitiva) |
| Z Trial Se scegliete un tecnico esterno questo dovrà accettare                                                                                                    | BMX Ciclismo paralimpico ( Ciclismo su strada                                                 | Strada, Pista, Tandem, Triciclo, Handbike) Ciclismo su pista                                                                               |                |

# Inserimento partecipanti

# Accedere all'elenco dei propri tesserati utilizzando il tasto +

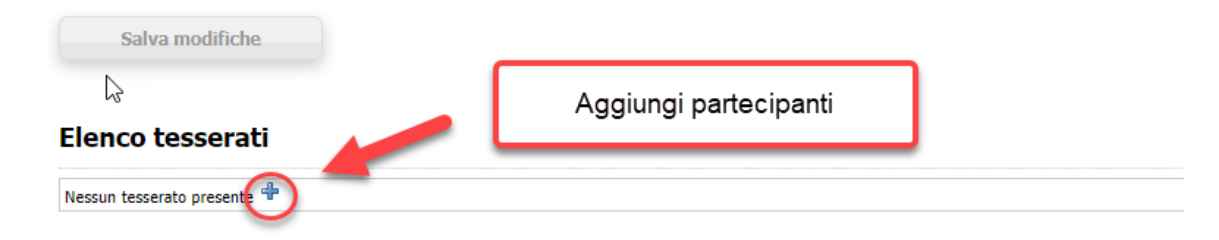

# Selezionare e caricare i tesserati partecipanti all'evento

| VECCHENELLI HARTING    | 1.000                             | MPG |  |
|------------------------|-----------------------------------|-----|--|
| HORDINE LONDON TOTAL   | AD407                             | MPG |  |
| Retries George         | 421476                            | MPG |  |
| UPPORT USING           | 400784                            | MPG |  |
| Republic company       | 40080                             | MPG |  |
| REPARTING LIKE WEEKA   |                                   |     |  |
| (Area, SH) a MITTO     | Seleziona i                       |     |  |
| DOTT MUNICIPAL         | partecipanti tra i                | 140 |  |
| HEICHERELY HURSE       | tesserati della società           | 142 |  |
| NOLI AMERICAN          |                                   | 144 |  |
| Della Governa Prestano | 4,000.40                          | 100 |  |
| CASTRUE HAURO          | ADRIM                             | 10  |  |
| LEDIN HETCHLEY         | 40009                             | 10  |  |
| WELL AND MAN           | A076077                           |     |  |
| MOTT PRANCED IN        | 100,000                           | -   |  |
| 1 2 3 4 5 6 7          | erisci i selezionati in<br>elenco |     |  |

# Ecco un esempio di un evento didattico completo

| Stagione                 | 2021 🗸                                   |       |                                                       |             |
|--------------------------|------------------------------------------|-------|-------------------------------------------------------|-------------|
| Descrizione              | Evento didattico corso avviamento a      | l cic | lismo MiniBikers                                      |             |
| Comune di svolgimento    | BERGAMO                                  |       |                                                       | BG          |
| Data Inizio              | 01/10/2021                               |       |                                                       |             |
| Data Fine                | 31/12/2021 X                             |       |                                                       |             |
| Frequenza                | 2aSettimana 🗸                            |       |                                                       |             |
| Tecnico responsabile 🛛 🔎 | 4209642 - NOLLI AMERICADO                |       |                                                       |             |
| Discipline Sportiv       | e (effettuare una o più s                | sce   | lte)*                                                 |             |
| Discipline Sporer        | e (enectuare una o più s                 |       |                                                       |             |
| BMX                      |                                          |       | BMX free style                                        |             |
| Ciclismo paralimpico (St | rada, Pista, Tandem, Triciclo, Handbike) |       | Ciclismo su pista                                     |             |
| Ciclismo su strada       |                                          |       | Ciclo-cross                                           |             |
| Cicloturismo             |                                          |       | Cycling for All e Master (attività cicloamatoriale co | ompetitiva) |
| Indoor Cycling (Artistic | Cycling - Cycle Ball)                    | ✓     | Mountain bike                                         |             |
| Trial                    |                                          |       |                                                       |             |

Salva modifiche

#### Elenco tesserati

| Codice                                                  | Nome                   | 4 |
|---------------------------------------------------------|------------------------|---|
| ALC: NOTE: NOTE: NOT: NOT: NOT: NOT: NOT: NOT: NOT: NOT | Publica Limited        | × |
| ALLERM                                                  | UPDRI DIRA             | × |
| ALC: N. D. T. C. C. C. C. C. C. C. C. C. C. C. C. C.    | HONDING LIMITED FLOWER | × |
| ACCOUNTS .                                              | REITAL GADRO           | × |
| A COMPANY                                               | ACCHERGIA HARTON       | × |